## DERSE KULLANICI YETKİLENDİRME

| Blackboard                                     |  |  |  |  |  |
|------------------------------------------------|--|--|--|--|--|
| Kullanıcı adı                                  |  |  |  |  |  |
| adi.soyadi@fbu.edu.tr                          |  |  |  |  |  |
| Şifre                                          |  |  |  |  |  |
|                                                |  |  |  |  |  |
| Oturum Aç                                      |  |  |  |  |  |
| Parolanızı mı Unuttunuz?                       |  |  |  |  |  |
| 1-Kullanıcı adı ve şifre ile giriş<br>yapınız. |  |  |  |  |  |

| Blackboard                                                                                                    | Akış                                                                                                    | Blackboard                                                                                                    | Kurslar                                                                                                    |                                                                                                    |                                                                 |
|----------------------------------------------------------------------------------------------------|----------------------------------------------------------------------------------------------------|----------------------------------------------------------------------------------------------------|----------------------------------------------------------------------------------------------------|----------------------------------------------------------------------------------------------------|-----------------------------------------------------------------|
| Etkinlik Akışı         Etkinlik Akışı         Image: Kurslar         Strasson ar         Strasson ar         Image: Takvim         Image: Interior         Image: Notlar         Image: Araçlar | 11 Oca 2021 INTD109 - Çevresel ve Mekânsal Farkındalık I<br>Yeni kurs var: INTD109 - Çevresel ve Mekânsal Fa | C   Etkinlik Akışı   Etkinlik Akışı   Kurslar   C   Organizasyonlar   Takvim   Ietiler   Ietiler   Notlar   Araçlar | <ul> <li>2020-2021 - Fall</li> <li>Image: Cesifil Tarihler</li> <li>2020-2021 - 1-24504-1</li> <li>2020-2021 - 1-24504-1</li> <li>IntD109 - Çevresel ve Mekânsal Farkındalık I (1) Orijinal Kurs Görünümü</li> <li>Birden Fazla Eğitmen   Daha fazla bilgi v</li> </ul> | Ders Yönetimi   Denetim Masası   İçerik Koleksiyonu   İçerik Koleksiyonu   Ders Araçları   Değerlendirme   Değerlendirme   Not Merkezi   Kullanıcılar ve Gruplar   Gruplar   Kullanıcılar | Görevlerim:<br>Yap<br>Neler Yeni<br>Dersler/Organizasyonlar (1) |
| <ul> <li>Oturumu Kapat</li> <li>Oturumu Kapat</li> <li>2-Açılan sayfada "Kurslar" sekmesine tıklayınız.</li> <li>3-</li> </ul>                                                                  |                                                                                                    | 3-Sizin                                                                                                    | için tanımlanmış derse tıklayarak giriniz.                                                                                                    | 4-"Kullanıcılar Gruplar"<br>sekmes                                                                                                    | ' menüsünden "Kullanıcılar"ı<br>ine tıklayınız.                 |

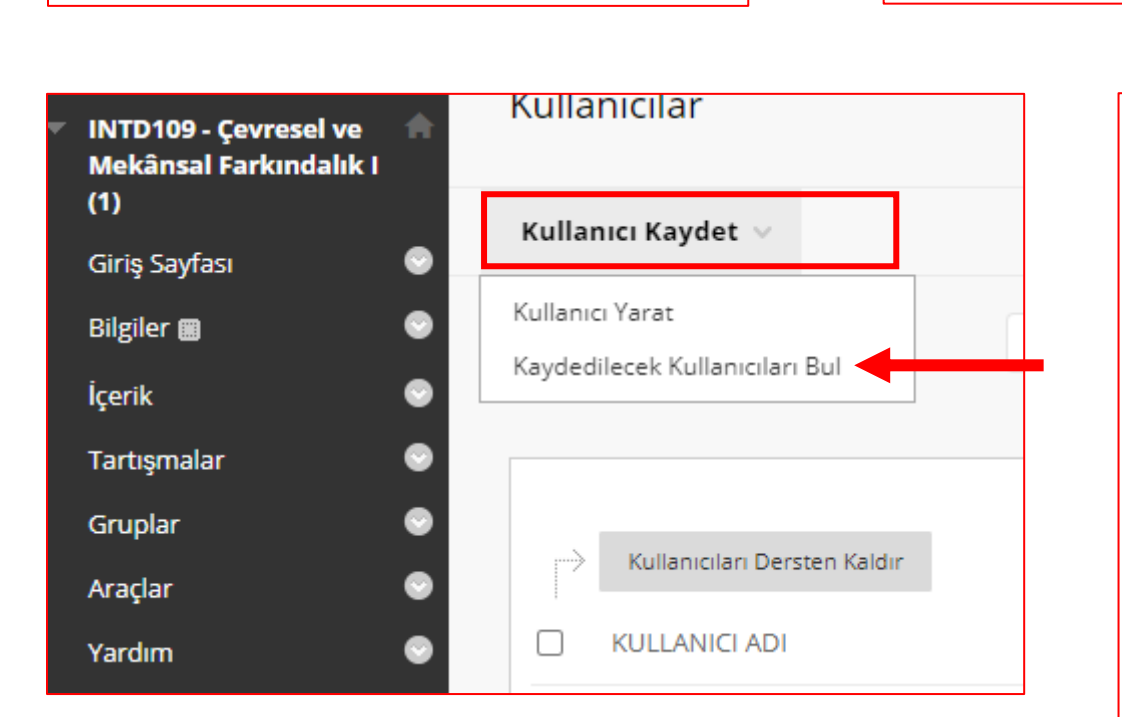

| KULLANICILARI KAYDET                                                                                                    |                                                                               | Kull                         | anıcılar |     |          |                                       |                                       |
|----------------------------------------------------------------------------------------------------|-------------------------------------------------------------------------------|------------------------------|----------|-----|----------|---------------------------------------|---------------------------------------|
| Bir veya daha fazla kullanıcı adı girin. Birden fazla Kullanıcı Adını virgülle ayırın. Aramak için <b>Gözat</b> 'ı tıklatın.<br>* Kullanıcı Adı Gözat |                                                                               | Ara Kullanıcı adı 🗸 Kapsar 🖌 |          |     |          | Git Seçenekler: Kullanıcı Bilgileri 🗸 |                                       |
| Rol                                                                                                    | Eğitmen 🗸                                                                     |                              | DURUM    | ADI | SOYADI 🛆 | KULLANICI ADI                         | E-POSTA                               |
| Kayıt Kullanılabilirliği                                                                                                    | ● Evet 🔿 Hayır                                                                |                              | 2        | Adi | SOYADI   | adi.soyadi@fbu.edu.tr                 | adi.soyadi@fbu.edu.tr                 |
| Kullanılabilirlik Bitiş Tarihi                                                                                                    | Öğrencilerin, normalde erişemedikleri bir kursa veya döneme, seçtiğiniz tarih |                              |          |     |          | 1 ila 1 / 1 öğe gösteriliyor          | Tümünü Göster Sayfalandırmayı Düzenle |
|                                                                                                    | Tarihleri yyyy/gg/aa olarak gir                                               |                              |          |     |          |                                       | Gönder                                |

5-"Kullanıcı Kaydet " sekmesinden "Kaydedilecek Kullanıcıları Bul" seçeneğine tıklayınız.

6-Rol olarak "Eğitmen" seçerek "Gözat..." butonuna tıklayınız.

7-Eklemek istediğiniz Araştırma Görevlisinin adının bulunduğu satırın başındaki kutucuğu işaretleyerek "Gönder" butonuna tıklayınız. Anasayfada tekrar "Gönder" butonuna tıklayarak işlemi tamamlayınız. Kullanıcılar listesinden ilgili ismi kontrol ediniz.